| 1.<br>2                    | 24 | (https://www.gov.kr) |             |   |   |   |     |  |  |
|----------------------------|----|----------------------|-------------|---|---|---|-----|--|--|
| ۷.                         |    | -                    |             | 2 | ' |   | '   |  |  |
| 3.<br>4.<br>5.<br>6.<br>7. | -  |                      | -           | - |   | 1 | , , |  |  |
| 8.<br>9.<br>10.<br>11.     |    |                      | ·<br>·<br>· |   |   |   |     |  |  |

| From:                                |  |
|--------------------------------------|--|
| https://wiki.eklc.co.kr/ - KELC WIKI |  |

Permanent link: https://wiki.eklc.co.kr/doku.php?id=work:%EC%A7%80%EB%B0%A9%EC%84%B8%EB%82%A9%EB%B6%80%EC%A6%9D%EB%AA%85%EC%84%9C&rev=1543825283 Last update: 2018/12/03 08:21

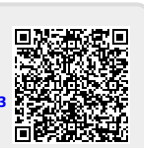